一、登录

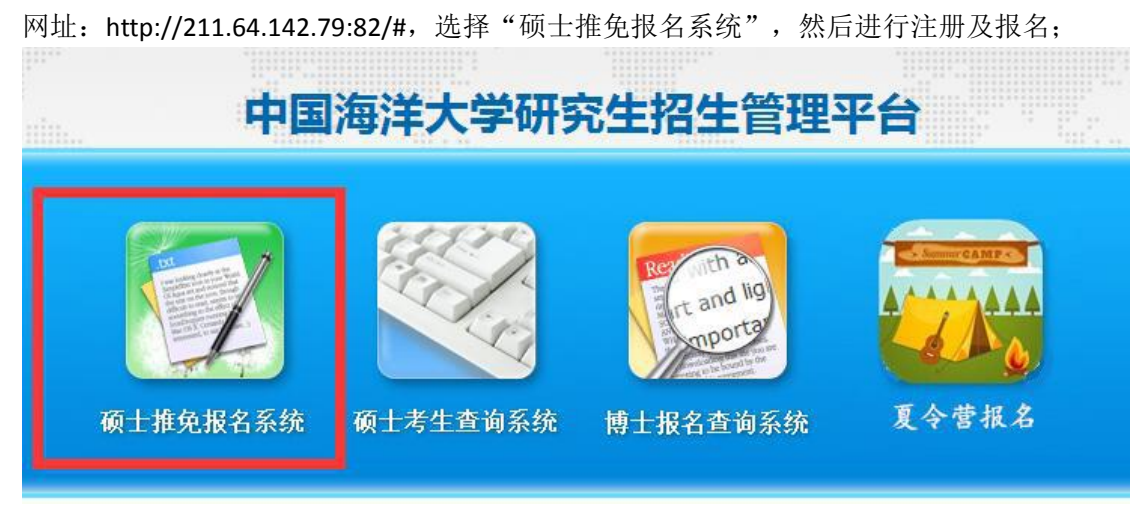

二、报名

1.参加类别选择: 推荐免试或者"创新人才培养专项计划" (只能选择一种)

| 参加类别:<br>姓名: | 创新人才培养专项计划 🔻    |  |
|--------------|-----------------|--|
|              | 请选择参加类别<br>推荐免试 |  |
|              | 创新人才培养专项计划      |  |

注: "创新人才培养专项计划"只能报考理学、工学、农学、医学等学术学位 专业,文科类专业及专业学位不接受报考。

## 2.报名成功后点提交,等待审核

| 中国海洋大学研究生招生平台 |  |          |        |          |        |      |
|---------------|--|----------|--------|----------|--------|------|
| 🌛 硕士免试申请      |  | 免试申请已提交, | 请等待审核, | 审核通过后方能打 | 「印申请表。 | 申请解锁 |
| 🙏 讽法把夕须£n     |  |          |        |          |        |      |

三、通过审核后,若确定可参加复试,请及时点击确认参加复试并打印申请表

**1.**考生需在学院规定时间内及时点击"确认参加复试",没有及时回复者视为自动放弃复试 资格;

2.若审核通过可以打印推免或"创新人才培养专项计划"申请表。

| 大学研究 | 工生招生平台  |        |                         |
|------|---------|--------|-------------------------|
|      | 打印申请表   | 确认参加复试 | 学校接受了您的硕士免试申请,请自行打印申请表。 |
|      | ±to#Q1. |        |                         |